# Top 10 Nexis Uni<sup>™</sup> Features to Explore

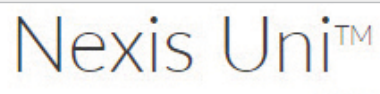

Advanced Search Tips Get a Doc Assistance

Search: Everything -

Q

50 State Surveys

Attorney Directories

Government Official

Expert Witness Directories

Judge Directories

Directories

Enter terms, sources, a citation, or shep: to Shepardize®

## Search across all content types in a single search

Nexis Uni™ offers a search experience familiar to Millennials-broad searching across all content types. Start your search on Nexis Uni using the red search box and with a single-click search across all content types. Or, you can select specific content categories, topics or favorite sources.

root word (alternative: \* ) View all connectors and commands

|                                                                                                    |                                                                        |                                                          | Tury of these terms                                                                                                    | Regulation Text               | Directories                                                                                                    |  |  |
|----------------------------------------------------------------------------------------------------|------------------------------------------------------------------------|----------------------------------------------------------|----------------------------------------------------------------------------------------------------|-------------------------------|----------------------------------------------------------------------------------------------------|--|--|
| TIP: Use connectors to get more relevant results.                                                                                |                                                                        |                                                          | Enter just keywords to run a                                                                                                    | Regulation Tracking           | Business Leader Directories                                                                                                    |  |  |
| Vhen searching in Nexis Uni, a space is an implied "OR"                                                                          |                                                                        |                                                          | This exact phrase                                                                                                    | Administrative Materials      | Scientist Directories<br>Newsworthy Person                                                                                                    |  |  |
| etwe                                                                                                    | en two terms. This is different th                                     | an LexisNexis                                            | Enter just keywords to run d                                                                                                    |                               | News                                                                                                    |  |  |
| cade                                                                                                    | emic, where a space was an impli                                       | ed "AND"                                                 | Exclude these terms                                                                                                    |                               | <ul> <li>Company and Financial<br/>SEC Filings</li> </ul>                                                                                                    |  |  |
| onnector.                                                                                                    |                                                                        |                                                          | Enter just keywords to run d                                                                                                    | 0                             | Company Profiles<br>Mergers and Acquisitions                                                                                                    |  |  |
| Use (                                                                                                    | Connectors A                                                           | Document Segments/Fie<br>While these segments apply to t | dds<br>the majority of documents, they may                                                                                                    | y not apply to all documents. | Segment Examples                                                                                                    |  |  |
|                                                                                                    |                                                                        | Headline                                                 |                                                                                                    |                               | Unitable Strate & General Statistics and Strategy Up Theorem Functs, and Unitable States<br>Strategy Bulk Strategy Up Theorem Functs, and Unitable States                                                                                                    |  |  |
|                                                                                                    | Exact phrase                                                           |                                                          |                                                                                                    |                               | Enter-France of the State of State                                                                                                    |  |  |
| and                                                                                                    | 2 or more words anywhere in the document (alternative: &)              | Title                                                    |                                                                                                    |                               | La Contra Contra        |  |  |
| or                                                                                                    | Include one or more words                                              | Headline and Lead Sections                               | Address (1) and - The aspect analysis).<br>When excepts they also denotes a section (b), formuch to apply already and they are consect, five any law counter and any apply<br>and the an anisol, information (a) as 2000 at 2 May (b) and aspectance. Despite testimated a metadout the "Carlo "and" and<br>anisol the anisol, information (a) as 2000 at 2 May (b) and aspectance. Despite testimated a metadout the "Carlo "and" and<br>anisol the anisol (b) and and (b) and (b) and (b) and (b) and (b) and (b) and (b) and (b) and (b) and (b) and (b) and<br>the party of the party of the party of the anisol (b) and (b) and (b) and (b) and (b) and (b) and (b) and (b) and (b) and<br>the party of the party of the party of the party of the party and expected the party of the party of the party o |                               |                                                                                                    |  |  |
| and notExclude documents containing the<br>word or phrase; should be the last<br>connector, or may produce<br>unexpected results |                                                                        |                                                          |                                                                                                    |                               | Circulture<br>Circulture                                                                                                    |  |  |
|                                                                                                    |                                                                        | Publication                                              |                                                                                                    |                               | нарана на 19.17<br>Налина (на 1917) - Палакана тур<br>На на напоза / пр. и пр. и тради и пр. и пр. и пр. и пр. и пр. и пр. и пр. и пр. и пр. и пр. и пр. и пр. и пр. и<br>На на пр. 19.17 и пр. и пр. и |  |  |
| /n                                                                                                    | First word within "n" words of the second (alternative: w/n or near/n) | Date<br>All available dates                              | •                                                                                                    | formula (1                    | Alang ang ang ang ang ang ang ang ang ang                                                                                                    |  |  |
| !                                                                                                    | Word variations using this as the                                      | Enter a date in Mimm dd, yyyy fo                         | ormat or any of the supported date                                                                                                    | rormats 🕼                     |                                                                                                    |  |  |

Enter terms, sources, a citation, or shep: to Shepardize®

Search Everything | Select a specific content type -

Terms

All of these terms

Any of these terms

Enter just keywords to run d

Treaties

Registers

Municipal Codes

Administrative Codes and

Regulations Administrative Codes

### 2 Conduct advanced searches

For the more experienced researcher, Nexis Uni offers several Advanced Search templates. For example, selecting the News category in Advanced Search provides options to search by document segment. Document segments include headline, title, lead sections, publication, date, section, publication type, company name and classification. Searching by document segment can be helpful in finding specific results.

TIP: There are Advanced Search forms for numerous content categories, including news, company and financial, directories and legal content.

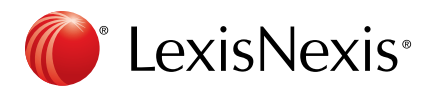

## 8 Filter using facets

Once you run a search, you can use post-search filters, or facets, to narrow down your results set to the most relevant documents. Multiple filters can be applied, and they can easily be removed without needing to re-run the search.

Clicking on the arrow next to the filter type will show the options available for your results set. The facets available to filter by include: Location (location of the source), Publication Type, Subject, Industry, Geography (geographical region relevant to the content), Timeline, Sources, Practice Areas & Topics, People and Keyword.

**B** TIP: Click on **Select Multiple** and a pick list will appear for quickly checking off the relevant attributes to include.

**C** TIP: Adjust the timeline filter from the calendar or by moving the slider bar to adjust the date range.

## 4 Annotate a document

Once in a document view, you have the ability to add and save annotations. Simply select the text you wish to highlight or annotate and you will be given the option to add the selected text to a folder, add the text to your search, annotate or highlight.

**D** TIP: Once notes have been added to a document, they will appear on the right hand side under the **Notes** tab.

**E** TIP: Check out the **Printer Friendly View** for a clear, condensed view of the full document.

## 6 Look for the reading glasses

Keeping track of which documents you have viewed in your research can be tricky, but Nexis Uni can help. Once you have viewed a document, a pair of eye glasses will appear next to the document in the results list. If you saved the document to a folder, a folder icon will also appear.

**F** TIP: Hover over the glasses to see when the document was last viewed.

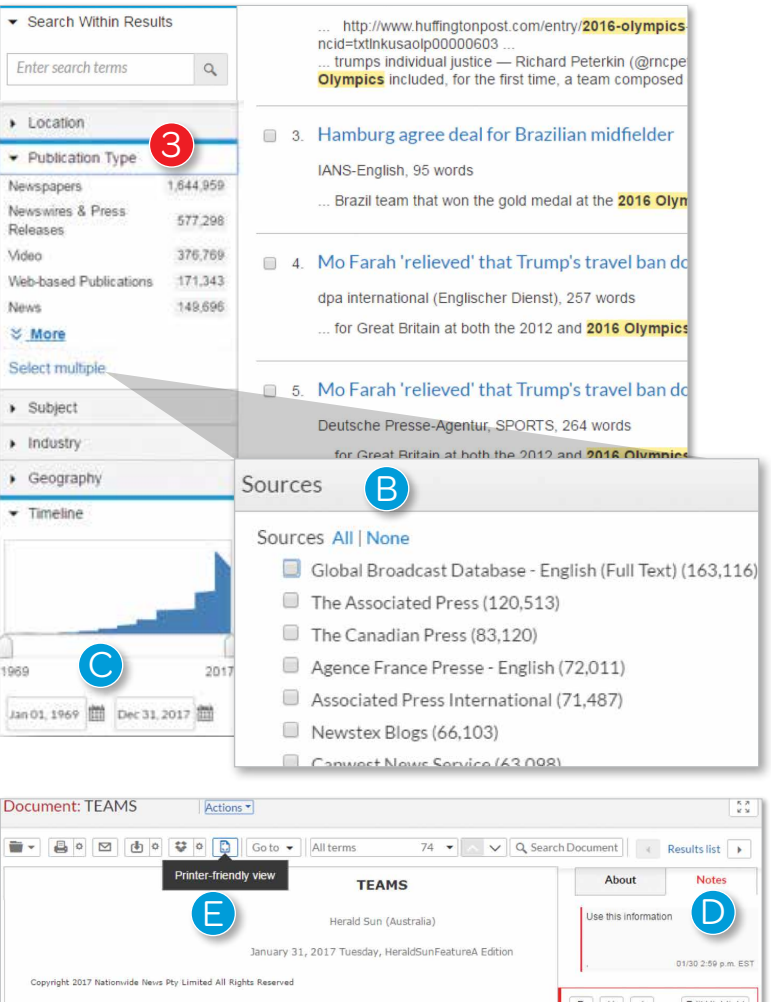

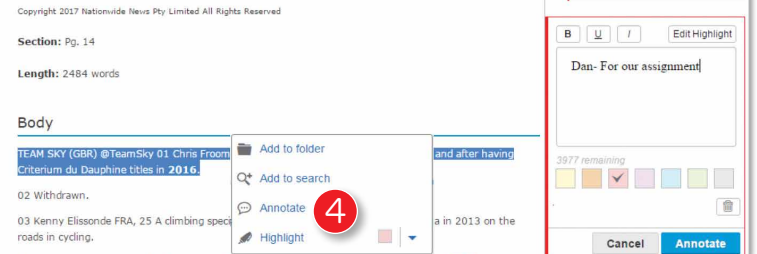

#### 

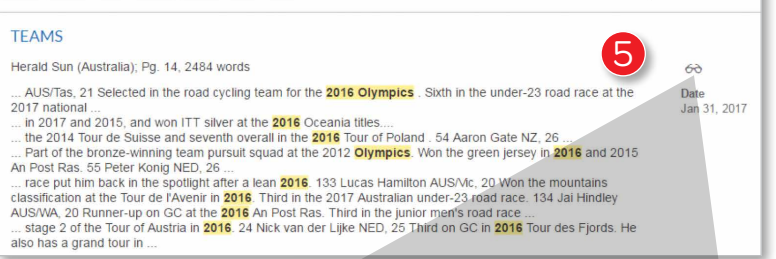

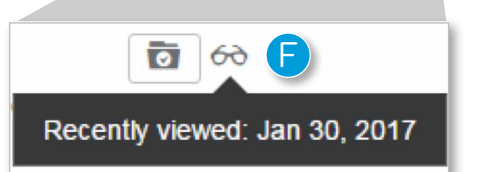

Sort by: Relevance

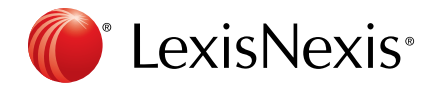

## 6 Add a document to a folder

From within the document view, you can also save the document to one or more folders. Additionally, you can email a link, download or send the document to Dropbox.

## 🕖 Set and share Alerts

For some topics, you may wish to set an Alert so you can be notified when new results are available. Alerts can be set on searches or on publications. To set an Alert on a search you have conducted, simply click the **Alert icon** from the results view.

From there, you will be prompted to name the Alert, as well as set the frequency and other specifics.

**G** TIP: You can also share an Alert that you have created by simply entering the email address of the Nexis Uni user you wish to share the Alert with. Alerts results can only be accessed by Nexis Uni users.

## 8 Create and share folders

Folders are helpful for organizing and sharing relevant documents. You can create folders for various topics, projects or classes. You can quickly access your folders by clicking on **Folders** from the drop down in the navigation bar.

Once in the Folder view, you can see folders you created, folders you shared and folders shared by others.

Clicking on a folder will show the documents, searches or text that has been saved to that folder.

H TIP: Under Actions you can rename, delete, move or share a folder. Similar to Alerts, only an email address is needed to share a folder, but to access the folder the

individual must be a Nexis Uni user. When you share a folder, the end receiver will receive an email letting them know that you have shared a folder with them. They will have 30 days to accept the share invitation.

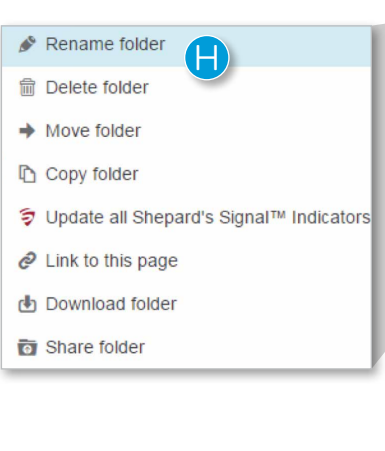

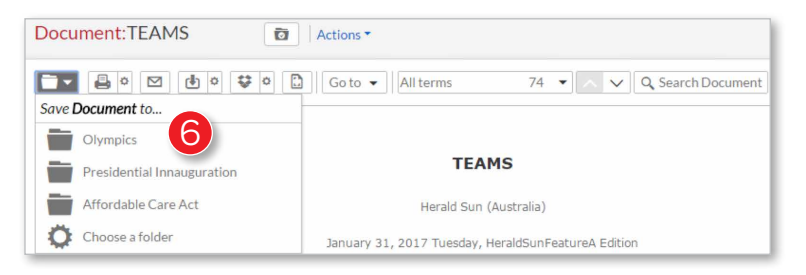

| Results for: 2016                       | olympics                                                | Acti                          | ons 🔻     |              |        |
|-----------------------------------------|---------------------------------------------------------|-------------------------------|-----------|--------------|--------|
|                                         | Crea                                                    | ate an alert                  |           |              |        |
| Snapshot                                |                                                         | News (10                      | 0,000+)   |              |        |
| Cases                                   | 7 Aler                                                  | Tips   X                      |           |              |        |
| Statutes and Legislat                   | Overview                                                | Monitor                       | Deliver   | Share G      |        |
| Administrative Codes<br>and Regulations | <ul> <li>Online only</li> <li>Email + Online</li> </ul> | ine                           |           |              | *      |
|                                         | Email addres                                            | s<br>ailaddress.com           |           |              |        |
|                                         | Delivery form<br>HTML<br>Text                           | nat                           |           |              |        |
|                                         | <ul> <li>Frequency</li> <li>As updates</li> </ul>       | are available                 |           |              |        |
| -                                       | <ul> <li>Daily</li> <li>Business da</li> </ul>          | ily                           |           |              | -      |
|                                         | Distribution is su                                      | bject to <u>Terms &amp; C</u> | onditions | Create Alert | Cancel |

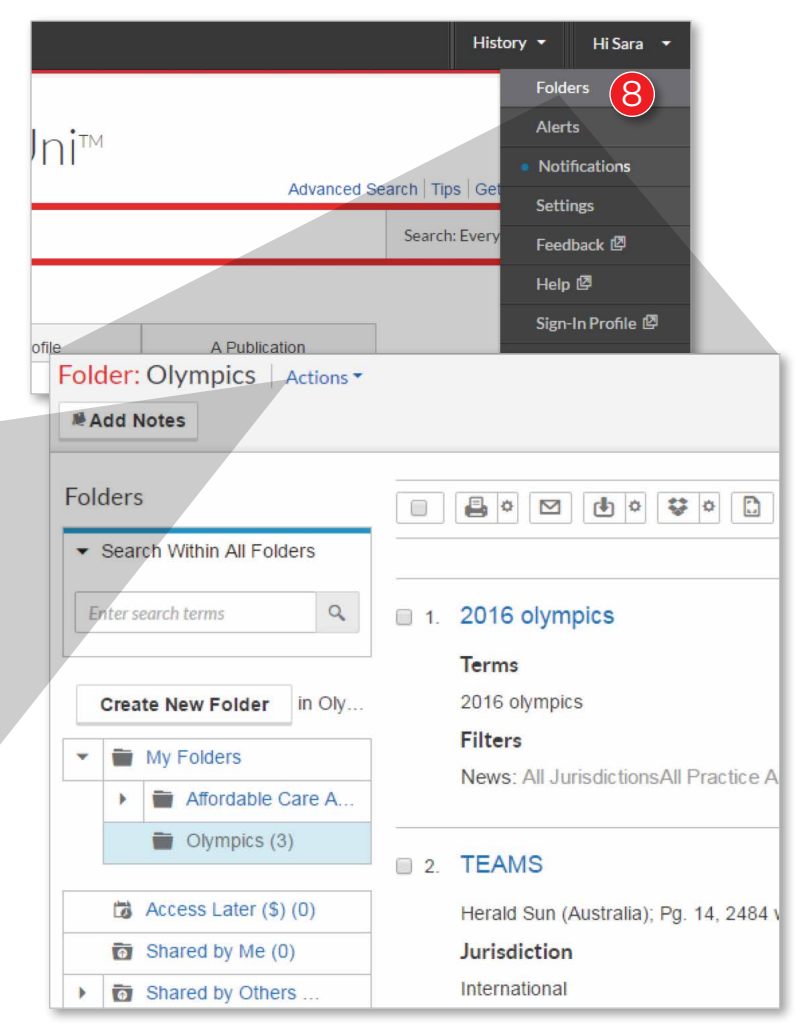

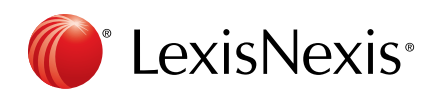

## 9 Tag favorite sources

At various points in your research, you may desire to only search a select number of sources. Saving sources to your **Favorites** can help quickly select these sources of interest. To favorite a source, type the source name into the red search box and select the source you desire from the list of suggested matches.

Selecting the source will add it as a filter to your search. At that time, you can click the star to add to your favorites.

Recently used and favorite sources can be accessed by clicking on the drop-down arrow within the red search bar and then selecting **Recent & Favorites**. Simply click on the source or sources you wish to include in your search.

• TIP: Recent sources that appear in this list can be added to favorites simply by clicking on the star next to the source name. Those with red stars are favorites; those without are recent sources.

## Take advantage of discipline pages

In addition to offering broad and advanced searching, Nexis Uni has developed discipline pages to help students begin their research. Currently, discipline pages for Business, Political Science and Criminal Justice are available, with more being added in the future.

The discipline pages are designed to curate relevant topics, sources, tasks and documents pertinent to students within that area of study.

**J** TIP: A discipline page can be set as a home page by clicking the anchor icon.

Have feedback on how to make Nexis Uni better? Please share with us by clicking on the **Feedback** link within the drop down menu in the top right navigation.

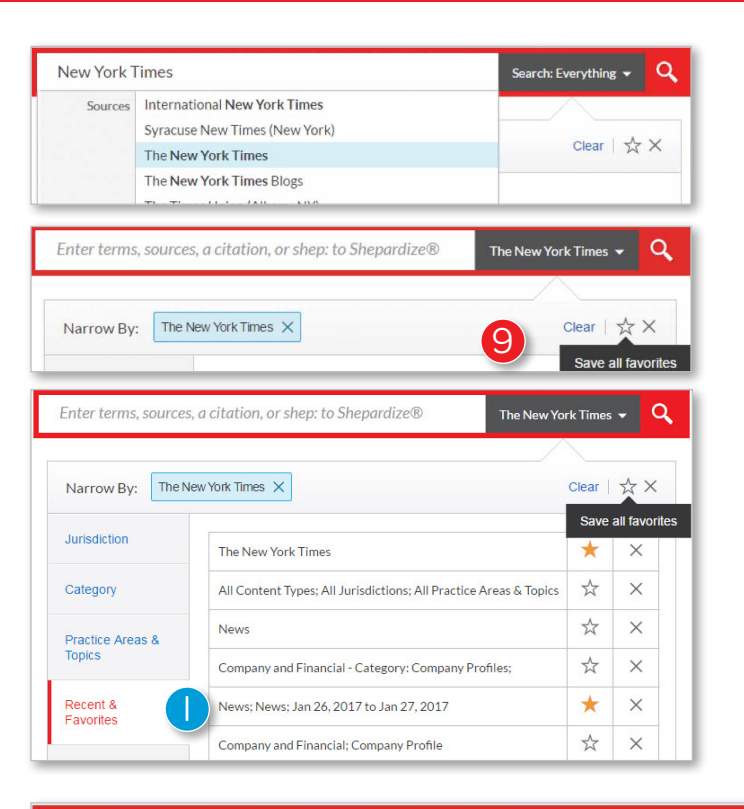

| Enter terms, s                                                                                                    | sources, a citation,      | or shep: to Shep | ardize®                                  |                         |                                                                                                    |              |  |
|----------------------------------------------------------------------------------------------------|---------------------------|------------------|------------------------------------------|-------------------------|----------------------------------------------------------------------------------------------------|--------------|--|
| Find specific conter                                                                                                    | ıt                        |                  |                                          |                         |                                                                                                    |              |  |
| News                                                                                                    | Cases                     | Law Revie        | ws                                       |                         | Compa                                                                                                    | ny Profile   |  |
| Search in all News 1<br>Enter keywords or sub                                                                                                    | for<br>jects              |                  | Choose date range<br>All available dates |                         |                                                                                                    |              |  |
| Discipline Pa                                                                                                    | ages 10                   |                  |                                          |                         |                                                                                                    |              |  |
|                                                                                                    | Business                  |                  |                                          | C                       | riminal .                                                                                                    | Justice      |  |
| Enter terms, soui                                                                                                    | rces, a citation, or shep | to Shepardize®   |                                          |                         |                                                                                                    |              |  |
| Current Topics                                                                                                    | in Business               |                  |                                          |                         |                                                                                                    |              |  |
| Brexit                                                                                                    | Blockch                   | ain Technology   | Corpora<br>Respo                         | ate Socia<br>Insibility | 1                                                                                                    | Social Entre |  |
| ▼ Recent                                                                                                    | Business News             |                  |                                          | •                       | Re                                                                                                    | cent Busines |  |
| Converted dairy farm on show<br>2017-01-31<br>Dr Peter Jones, Dean of Staffordshire Business School, reflects on what was seen<br>as a buoyant year for retail- but tough times ahead for the high street in one of<br>UK's biggest employment sectors.<br>2017-01-31 |                           |                  |                                          |                         | 2017 is the Year Integration Ena<br>2017-01-30<br>Abraham named Richland Chan<br>2017-01-30<br>Acacia Communications, Inc. (A<br>Analysts |              |  |
| Former dany farm now beef<br>2017-01-31<br>\$89m MLB deal sound                                                                                                    |                           |                  |                                          |                         | 2017-01-30<br>Accenture Says Independent We<br>2017-01-30                                                                                 |              |  |

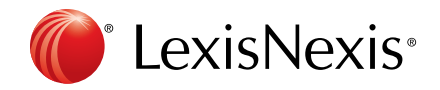